# PLANEJAMENTO E EXECUÇÃO NO GMS

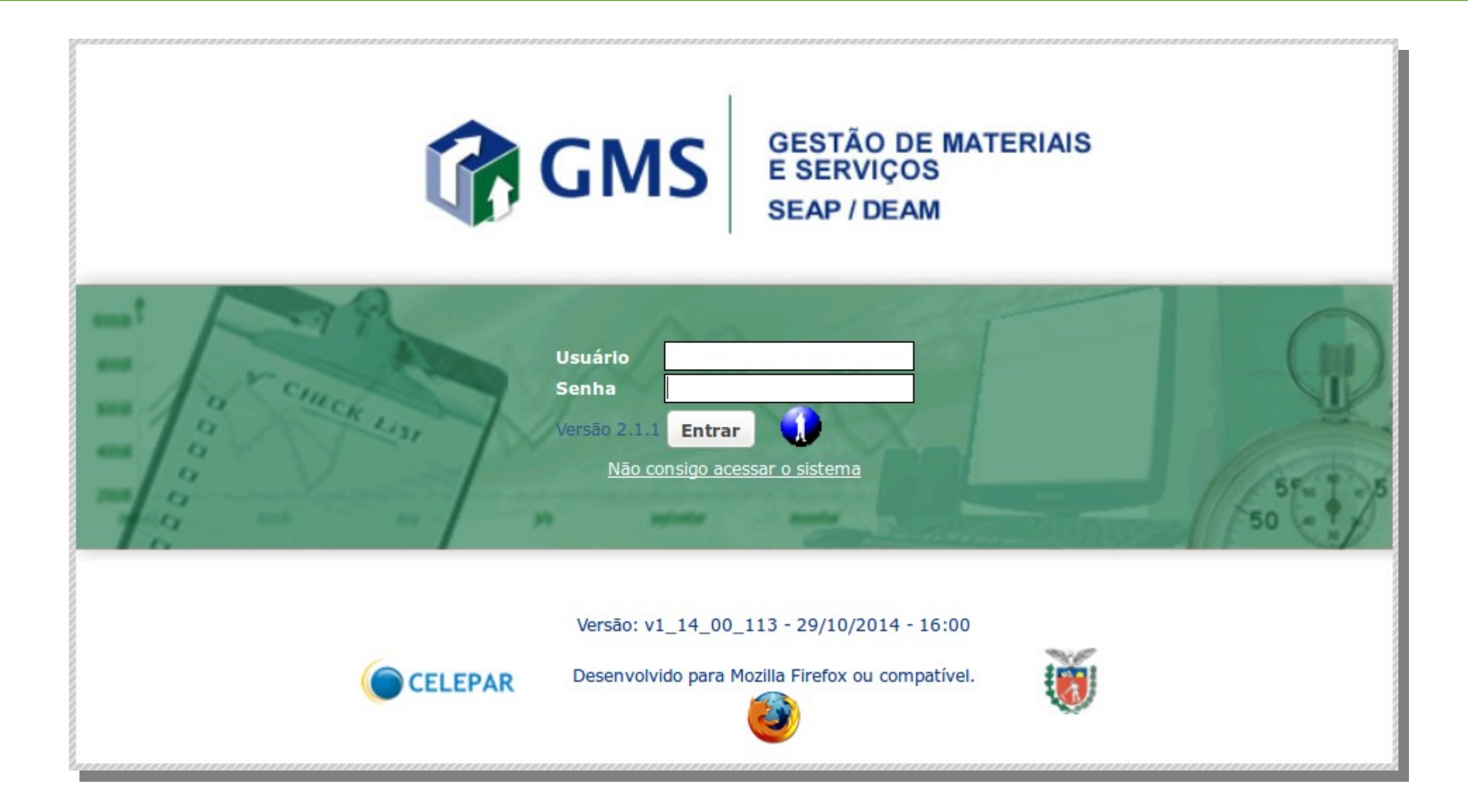

PREVISÃO DE PAGAMENTO são as informações dos compromissos assumidos no contrato. Elas servem para prever as despesas de determinado tipo de contrato durante a vigência do mesmo, ou para provisionamento total das despesas do exercício.

| ar       |
|----------|
|          |
|          |
| <u>1</u> |

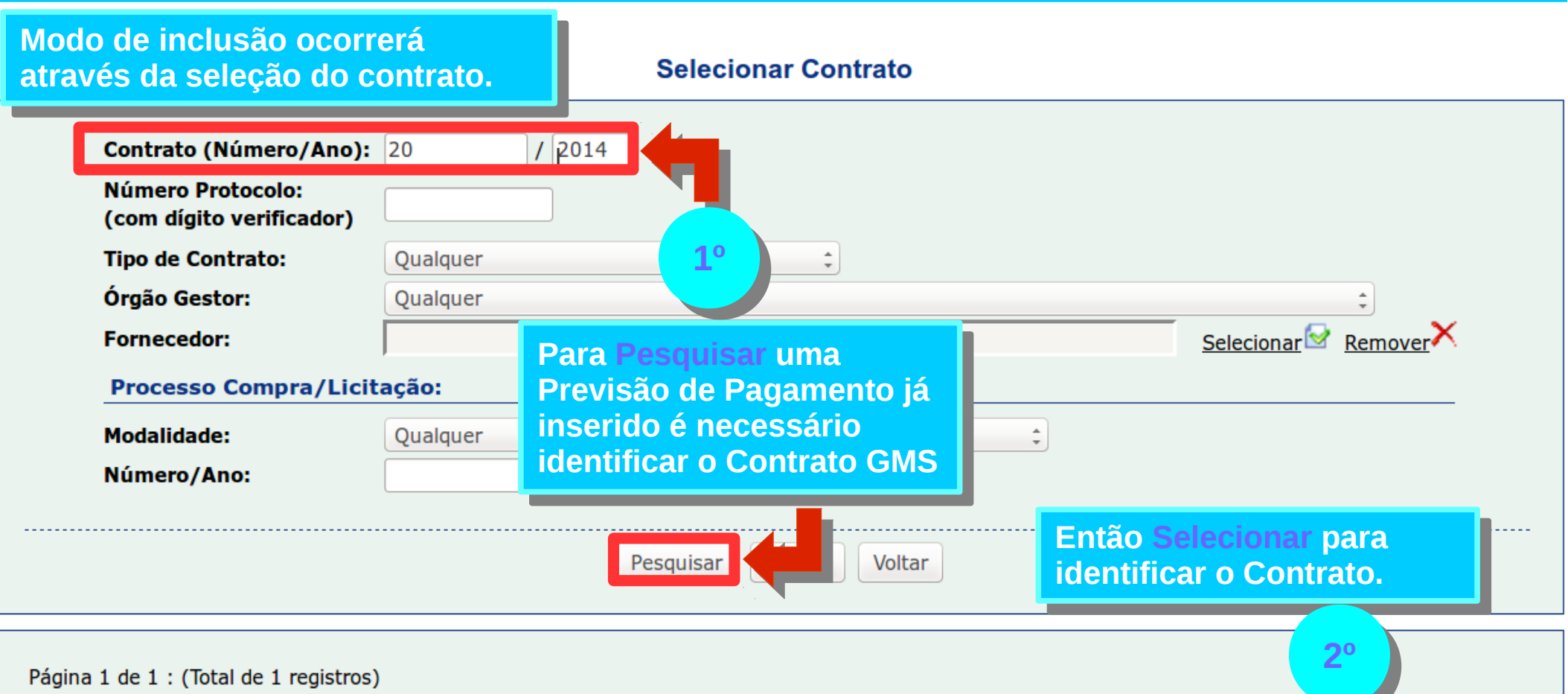

| Exibir | Contrato | Situação                  | Órgão | Fornecedor              | Data Início | Data   | Selecionar |
|--------|----------|---------------------------|-------|-------------------------|-------------|--------|------------|
|        | 20/2014  | Registrado -<br>Publicado | SEAP  | TECNOLIMP SERVIÇOS LTDA | 15/02/2013  | 14/02, |            |

Página 1 de 1 : (Total de 1 registros)

#### Pesquisar Previsão de Pagamento do Contrato

|                                                  | Contrato:                                          | 20/2014                                                         |  |  |  |  |  |
|--------------------------------------------------|----------------------------------------------------|-----------------------------------------------------------------|--|--|--|--|--|
|                                                  | Situação:                                          | Registrado - Publicado                                          |  |  |  |  |  |
|                                                  | Órgão Gestor:                                      | SEAP - Secretaria de Estado da Administração e da Previdência   |  |  |  |  |  |
|                                                  | Fornecedor:                                        | TECNOLIMP SERVIÇOS LTDA                                         |  |  |  |  |  |
|                                                  | Vigência                                           |                                                                 |  |  |  |  |  |
|                                                  | Data Início:                                       | 15/02/2013                                                      |  |  |  |  |  |
|                                                  | Data Fim:                                          | 14/02/2015                                                      |  |  |  |  |  |
|                                                  | Parâmetros de Pes                                  | squisa                                                          |  |  |  |  |  |
|                                                  | Órgão Participante:                                | SEAP - Secretaria de Estado da Administração e da Previdência 🛟 |  |  |  |  |  |
|                                                  | Início/Fim Previsão:                               | à                                                               |  |  |  |  |  |
|                                                  |                                                    | Pesquisar Incluir                                               |  |  |  |  |  |
| Caso seja atu<br>modificação o<br>realizada a op | alização ou<br>da previsão já<br>oção é Pesquisar. | 1º Para Incluir<br>uma Previsão<br>de pagamento.                |  |  |  |  |  |

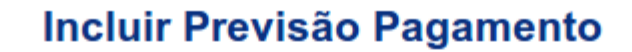

|                                    | Contrato:                  | 20/2014                         |                           |                            |                              |
|------------------------------------|----------------------------|---------------------------------|---------------------------|----------------------------|------------------------------|
|                                    | Valor Total Original       | 632.175,24                      | 4                         |                            |                              |
| Para gerar<br>automaticamer        | tual:                      | 810.358,68                      | 3                         |                            |                              |
| colocar apenas                     | o Dia do<br>Darcar         | 15/02/201                       | 3                         |                            |                              |
| Gerar Valores I<br>para todos os I | Previstos<br>neses. ontrat | 14/02/201<br>I <b>al:</b> 24,00 | 5                         |                            |                              |
| 1°                                 | Previsão                   | 63.358,65                       |                           |                            | Ou Incluir<br>Previsão       |
|                                    | * Órgão Participant        | e: SEAP - Se                    | cretaria de Estado da Adr | ministração e da Previdênc | ia ≎ manualmente<br>um-a-um. |
|                                    | Dia do Pagamento.          | Gerar Valores                   | s Previstos para todos os | meses                      | 2°                           |
|                                    | * Data d                   | a Previsão                      | * Valor Previsto          | Remover                    |                              |
|                                    |                            | C                               | Confirmar                 |                            | PÁG.                         |

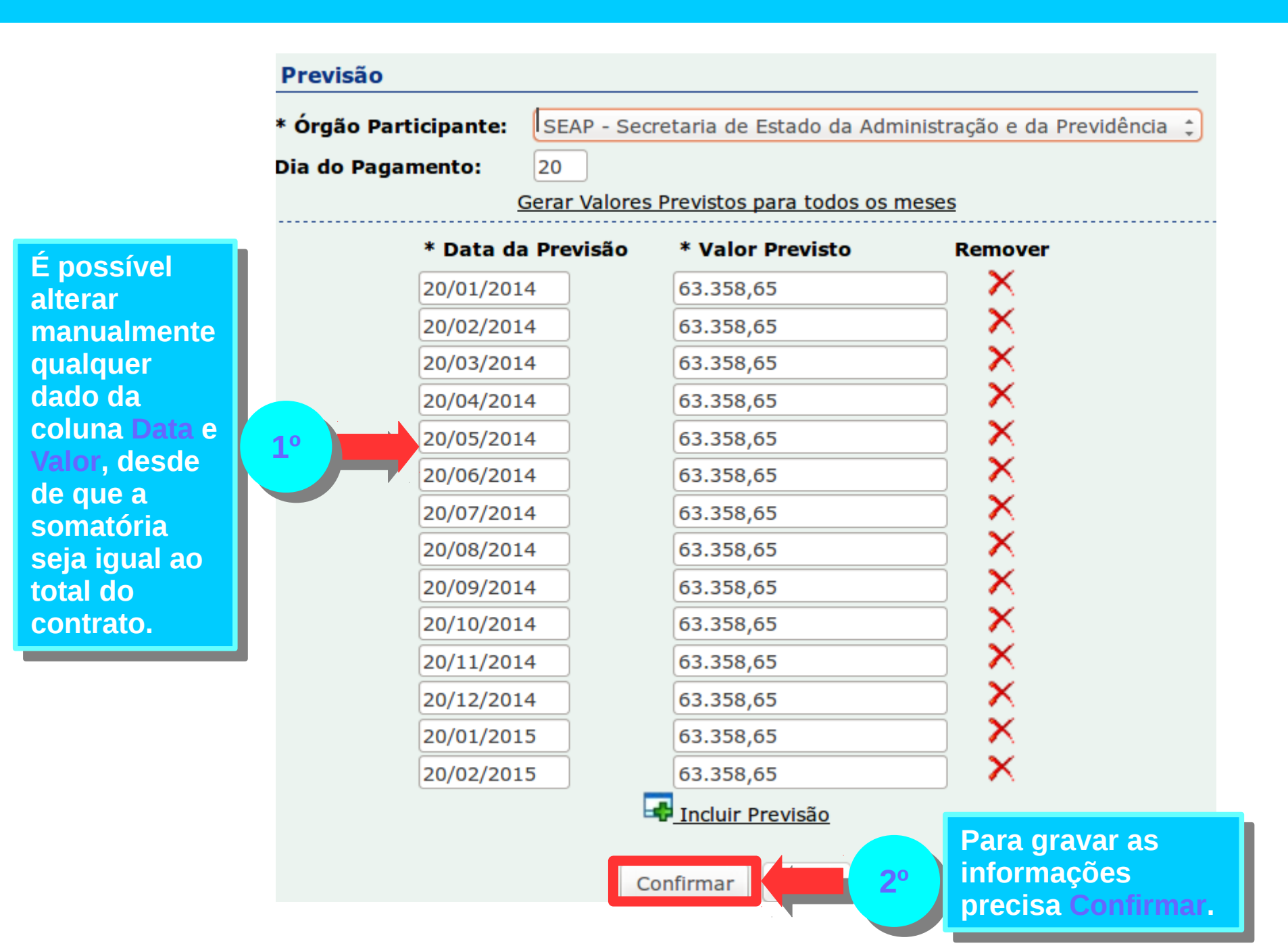

PÁG. 06

### **Incluir/Pesquisar EMPENHOS DO CONTRATO**

O Empenho é o primeiro estágio da despesa e pode ser conceituado conforme o art. 58 da Lei no 4320/64.

"O empenho da despesa é o ato emanado de autoridade competente que cria para o Estado obrigação de pagamento pendente ou não de implemento de condição"

| Contratos             | Sair |                           |   |
|-----------------------|------|---------------------------|---|
| Contrato              | •    |                           |   |
| Cadastro Geral        | •    | rate.                     |   |
| Padrões de Documento  | s 🕨  | rato                      |   |
| Acompanhamento        | •    |                           |   |
| Relatórios            | •    | 1                         |   |
| Despesas              | •    |                           | - |
| Planejamento e Execuç | āo   | Previsão de Pagamento     |   |
| Manual Administrador  |      | Empenhos do Contrato      |   |
| rá ser realizada      |      | Informações de Pagamentos | - |
| enho Prévio, é o      |      | Guia de Pagamento         |   |
| 60 da Lei 4.320/64.   |      | Relatório de Gastos       | _ |

Nenhuma despesa poderá ser realizada sem o competente Empenho Prévio, é o que estabelece o Artigo 60 da Lei 4.320/64.

> Portanto seus contratos deverão ser empenhados com a devida cobertura da competência da execução.

#### **Empenhos do Contrato**

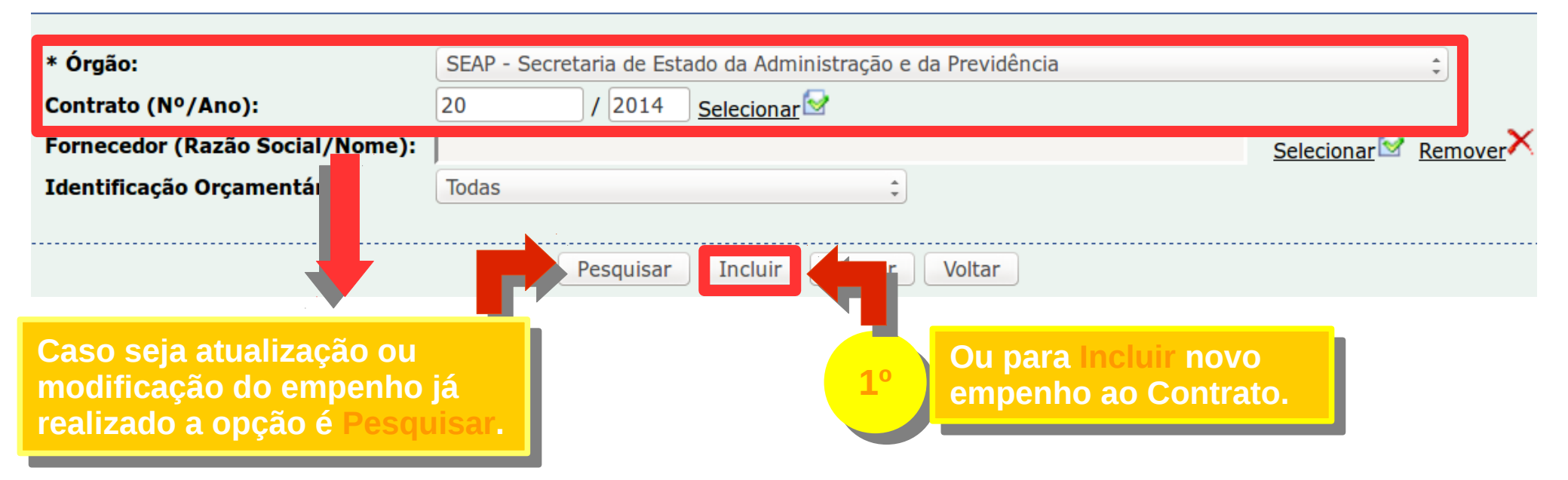

### **Incluir/Pesquisar EMPENHOS DO CONTRATO**

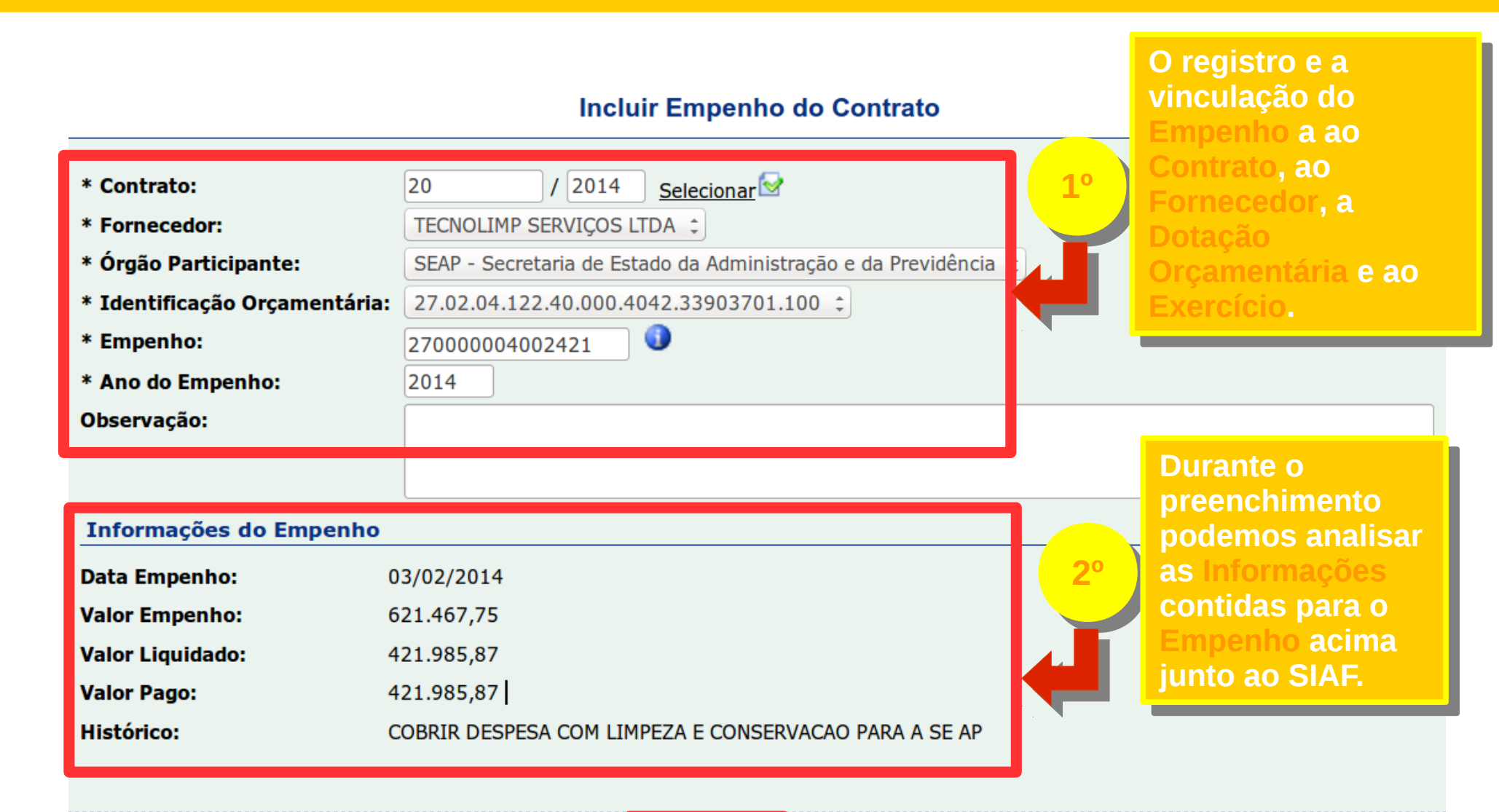

Para gravar as informações precisa Confirmar.

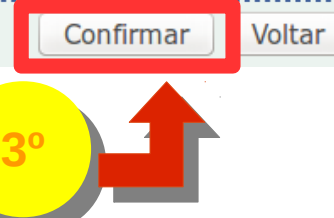

Informações de Pagamentos é o referencial do registro da Nota Fiscal ou Fatura por período de execução (período de competência).

| Contratos            |              | Sair  |                           |
|----------------------|--------------|-------|---------------------------|
| Contrato             |              | •     |                           |
| Cadastro Ger         | al           | •     |                           |
| Padrões de D         | ocumentos    | •     | rato                      |
| Acompanhamento       |              |       |                           |
| Relatórios 🕨         |              |       |                           |
| Despesas             |              | •     |                           |
| Planejament          | o e Execução |       | Previsão de Pagamento     |
| Manual Administrador |              |       | Empenhos do Contrato      |
|                      | r de Órgão   |       | Informações de Pagamentos |
| nho;                 |              | Limpa | Guia de Pagamento         |
|                      |              |       | Relatório de Gastos       |

#### **Identifique:**

Tenha em mãos: • Número de Em • A Nota Fiscal:

- Período de competência;
- Valor total da Nota Fiscal.

#### Informações de Pagamentos

| Órgão:<br>* Ano Referência:                                                             | Selecione                                                                                                    |           | ÷       |
|-----------------------------------------------------------------------------------------|----------------------------------------------------------------------------------------------------|-----------|---------|
| Mës Referëncia:<br>Contrato (Nº/Ano):<br>Fornecedor (Razão Social/ ne):                 | Selecione :<br>/ Selecionar Selecionar Selecio | elecionar | Remover |
| Identificação Orçamentári<br>Nº Documento(Nota Fiscal ecibo,<br>etc):                   | Todas 🗧                                                                                                    |           |         |
| Caso seja atualização ou<br>modificação da Nota Fiscal j<br>realizado a opção é Pesquis | ar.                                                                                                    |           |         |

**Selecionar Contrato** 

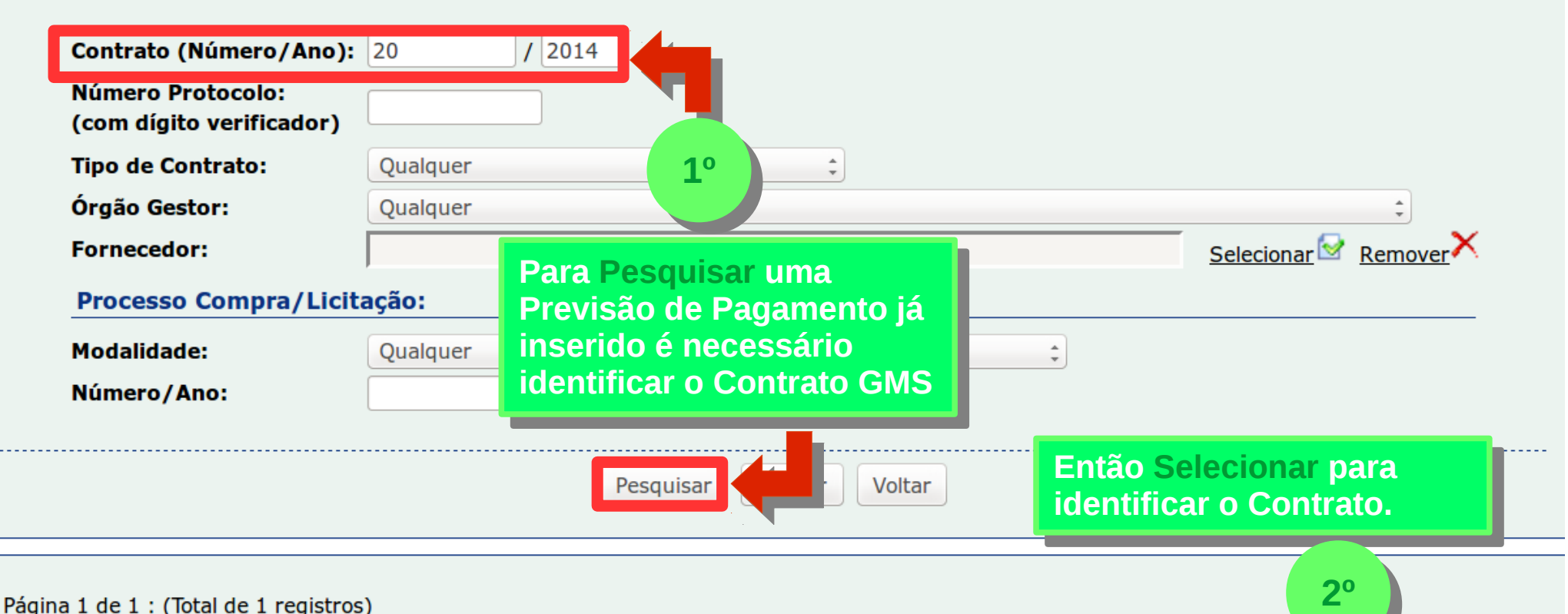

| Página 1 de 1 : (Total de 1 registros) |          |                           |       |                         |             |      |  |
|----------------------------------------|----------|---------------------------|-------|-------------------------|-------------|------|--|
| Exibir                                 | Contrato | Situação                  | Órgão | Fornecedor              | Data Início | Data |  |
|                                        | 20/2014  | Registrado -<br>Publicado | SEAP  | TECNOLIMP SERVIÇOS LTDA | 15/02/2013  | 14/0 |  |

Página 1 de 1 : (Total de 1 registros)

Selecionar

í

Incluir Informação de Pagamento

| Contrato:<br>Vigência:<br>Valor Total(R\$):<br>Saldo Atual do Contr<br>Fornecedor:<br>* Órgão Participanto<br>* Mês Referência:<br>* Ano Referência:<br>* Valor(R\$):<br>Observação: | 20/2014<br>15/02/2<br>810.358<br>rato(R\$): 488.452<br>TECNOL<br>e: SEAP<br>Dezen<br>2014<br>50.000 | 4<br>2013 a 14/02/2015<br>8,68<br>1,49  <br>IMP SERVIÇOS LT<br>- Secretaria de Es<br>1bro ‡<br>.00 | TDA - <b>VÁLIDO</b><br>tado da Administração e da Previdência 🗘     |                              | <b>1°</b>      | O Valor(R\$) representa o<br>valor mensal do Contrato |                       |        |
|----------------------------------------------------------------------------------------------------|----------------------------------------------------------------------------------------------------|----------------------------------------------------------------------------------------------------|---------------------------------------------------------------------|------------------------------|----------------|-------------------------------------------------------|-----------------------|--------|
| Documento Fisc<br>* Tipo de Document<br>* Número do Docum<br>Data de Emissão:<br>Local de Entrega/Se<br>* Valor(R\$):                                                                | cal<br>o: Selecione<br>hento:<br>erviço: Selecione<br>Friço: Adicion                                | A som<br>igual o<br>Valor(                                                                         | ा<br>atória das NFs será<br>ou menor que o<br>R\$) mensal do Contra | ato. 2º                      |                |                                                       |                       |        |
| Tipo<br>Documento                                                                                                    | mero Documento                                                                                      | Data Emissão                                                                                       | Local Entrega/Serviço                                               | Enviado para<br>o Financeiro | Valor(R\$)     | Empenho(s)                                            | Relacionar<br>Empenho | xcluir |
| Nota Fiscal                                                                                                    | 20282                                                                                               | 10/10/2014                                                                                         | SEAP - Secretaria de Estado da Administração e<br>Previdência       | e Não                        | 25.000,00      | Nenhum Empenho.                                       | 4                     | ×      |
| Nota Fiscal                                                                                                    | 20283                                                                                               | 11/10/2014                                                                                         | SEAP - DETO Posto Palácio - Curitiba                                | Não                          | 15.000,00      | Nenhum Empenho.                                       | 4                     | ×      |
| Nota Fiscal                                                                                                    | 20284                                                                                               | 11/10/2014                                                                                         | SEAP - Conglomerado Sta. Cândida - Curitiba                         | Não                          | 10.000,00      | Nenhum Empenho.                                       | 4                     | ×      |
| (*) Campo de preenchime                                                                                                    | ento obrigatório.                                                                                   |                                                                                                    | Co                                                                  | onfirmar Voltar              | Depoi<br>Relac | s é necessário<br>ionar Empenho.                      |                       | PÁG.   |

PAG. 13

#### Relacionar Empenho para o Documento Fiscal 20273

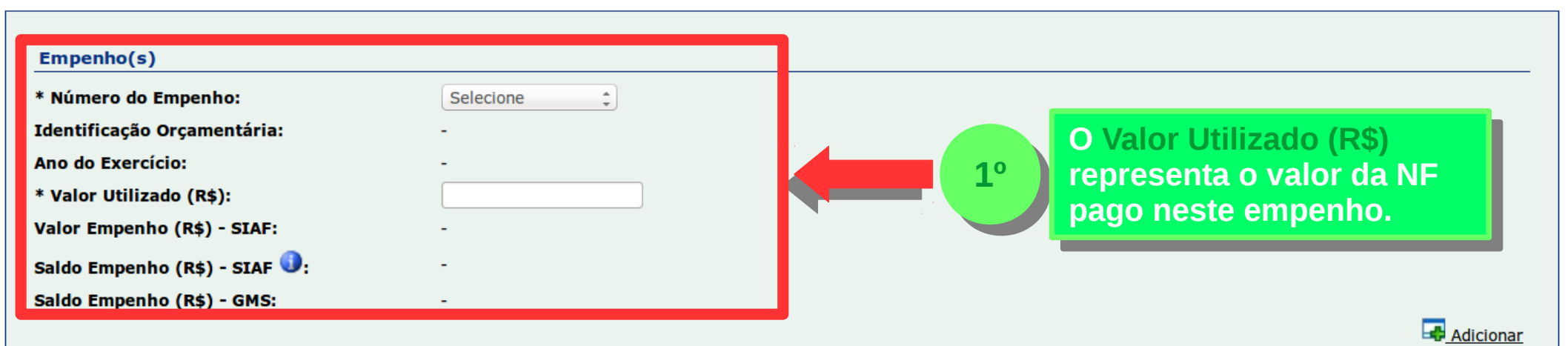

| Identificação Orçamentária                                                | Número do Empenho         | Valor Utilizado<br>(R\$) | Valor Empenho (R\$) -<br>SIAF | Saldo Empenho (R\$) -<br>SIAF           | Saldo Empenho (R\$) -<br>GMS | Excluir |
|---------------------------------------------------------------------------|---------------------------|--------------------------|-------------------------------|-----------------------------------------|------------------------------|---------|
| 27.02.04.122.40.000.4042.33903701.100                                     | 270000004001971 -<br>2014 | 1.000,00                 | 83.658,65                     | 1.234,22                                | 83.658,65                    | ×       |
| 27.02.04.122.40.000.4042.33903701.100                                     | 270000004002421 -<br>2014 | 9.000,00                 | 521.467,75                    | 199.481,88                              | 621.467,75                   | ×       |
| (*) Observe que é<br>possível vincular u<br>NF com mais de un<br>Empenho. | ma 2º                     | Conf                     | Irmar                         | 3º<br>Para gra<br>informaç<br>precisa ( | var as<br>:ões<br>Confirmar. |         |

| Documer                                                                                                    | nto Fiscal          |                 |                                                                                               |                  |                                   |            |                                                                                                    |                     |         |
|----------------------------------------------------------------------------------------------------|---------------------|-----------------|-----------------------------------------------------------------------------------------------|------------------|-----------------------------------|------------|----------------------------------------------------------------------------------------------------|---------------------|---------|
| <ul> <li>* Tipo de Documento: Selecione</li> <li>* Número do Documento: Data de Emissão: Local de Entrega/Serviço: Selecione</li> <li>* Valor(R\$): Selecionar</li> </ul> |                     |                 | Na tela anterior, o<br>resultado é possível ver a<br>situação dos Empenhos<br>vinculado a NF. |                  |                                   |            |                                                                                                    |                     |         |
| Tipo<br>Documento                                                                                                    | Número<br>Documento | Data<br>Emissão | Local Entrega/Serviço                                                                         | E<br>p<br>o<br>F | inviado<br>bara<br>b<br>inanceiro | Valor(R\$) | Empenho(s)                                                                                                    | elacionar<br>mpenho | Excluir |
| Nota Fiscal                                                                                                    | 2027                | 73 11/10/2014   | SEAP - DETO Posto Palácio - Cur                                                               | ritiba           | Não                               | 10.000,00  | ■ 270000004001971             ■ 270000004002421             Identificação Orçamentária:         27.02.04.122.40.000.4042.33903701.100          Valor Utilizado(R\$): 9.000,00         Valor Empenho(R\$)-SIAF: 621.467,75         Saldo Empenho(R\$)-SIAF: 199.481,88         Saldo Empenho(R\$)-GMS: 587.467,75 | ġ                   | ×       |